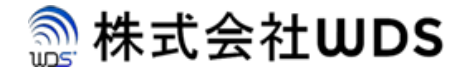

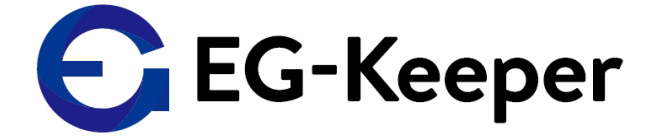

# EG-KEEPER ログデータのクリア

Ver. 0.1.0

株式会社ダブリューディーエス

Copyright © 2020 株式会社WDS All Rights Reserved

## ログデータのクリア

PCツールで、Data QueryよりAttendanceを選択していただき、 Clear Data Recordをクリックを押してください EG-Keeper本体のログデータがクリアされます。

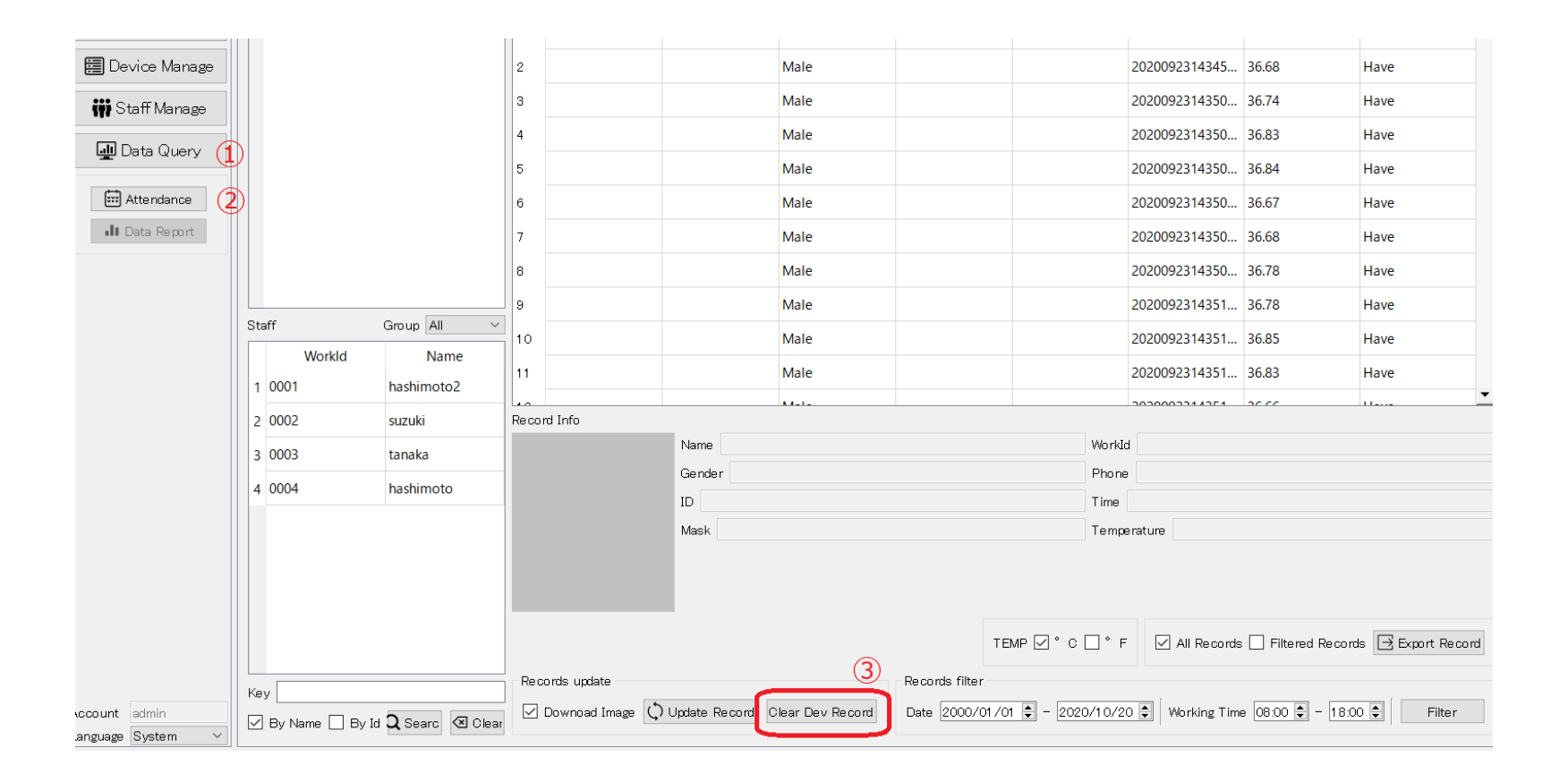

本体ログデータをクリアしても、PCツールの方には下記の部分に ログを表示されたままになります。PCツールの方でDatabaseを 持っていますので、それが表示されています。

| EG-Keeper       |     | Ided Devices              |            | Attendance Records |        |       |  |                |              |       |      |
|-----------------|-----|---------------------------|------------|--------------------|--------|-------|--|----------------|--------------|-------|------|
| C               | Ш,  | 10 Address<br>192 165.2.1 | Fostion    |                    |        |       |  |                |              |       |      |
| Video Preview   |     |                           |            |                    | Male   |       |  | 20200010160309 | 36.36        | Have  |      |
| Device Manage   |     |                           |            | 2                  | Male   |       |  | 20200010161006 | 36.40        | Have  | Have |
| # Staff Manage  | II. |                           |            |                    |        | Male  |  | 2              | 020092314350 | 36.74 | Have |
| W Statt Mariage |     |                           |            |                    |        | Male  |  | 2              | 020092314350 | 36.83 | Have |
| 🛃 Data Query 🌔  | Ð   |                           |            | 5                  |        | Male  |  | 2              | 020092314350 | 36.84 | Have |
| Attendance      | 2)  |                           |            | 3                  |        | Male  |  | 2              | 020092314350 | 36.67 | Have |
| II Data Report  |     |                           |            | ,                  |        | Male  |  | 2              | 020092314350 | 36.68 | Have |
|                 |     |                           |            | 3                  |        | Male  |  | 2              | 020092314350 | 36.78 | Have |
|                 | L   |                           |            |                    |        | Male  |  | 2              | 020092314351 | 36.78 | Have |
|                 | S   | taff                      | Group All  | × 10               |        | Male  |  | 2              | 020092314351 | 36.85 | Have |
|                 |     | Workld                    | Name       |                    |        | Mala. |  |                | 00000004054  | 26.02 |      |
|                 | 1   | 1 0001                    | hashimoto2 | <u> </u>           |        | Male  |  | 2              | 020092314351 | 30.83 | Have |
|                 | 1   | 2 0002                    | suzuki     | Record Info        |        |       |  |                |              |       |      |
|                 |     | 3 0003                    | tanaka     |                    | Name   |       |  | Workid         |              |       |      |
|                 |     | 4 0004                    | hashimoto  |                    | Gender |       |  | Phone          |              |       |      |
|                 |     |                           |            | -                  | ID     |       |  | Time           |              |       |      |
|                 |     |                           |            |                    | Mask   |       |  | Temper         | ature        |       |      |

PCツールで表示されているデータのみクリアする場合は、 PC-toolフォルダーを開いて、更にEG-KeeperのIP アドレスのついた フォルダーを開いてください。

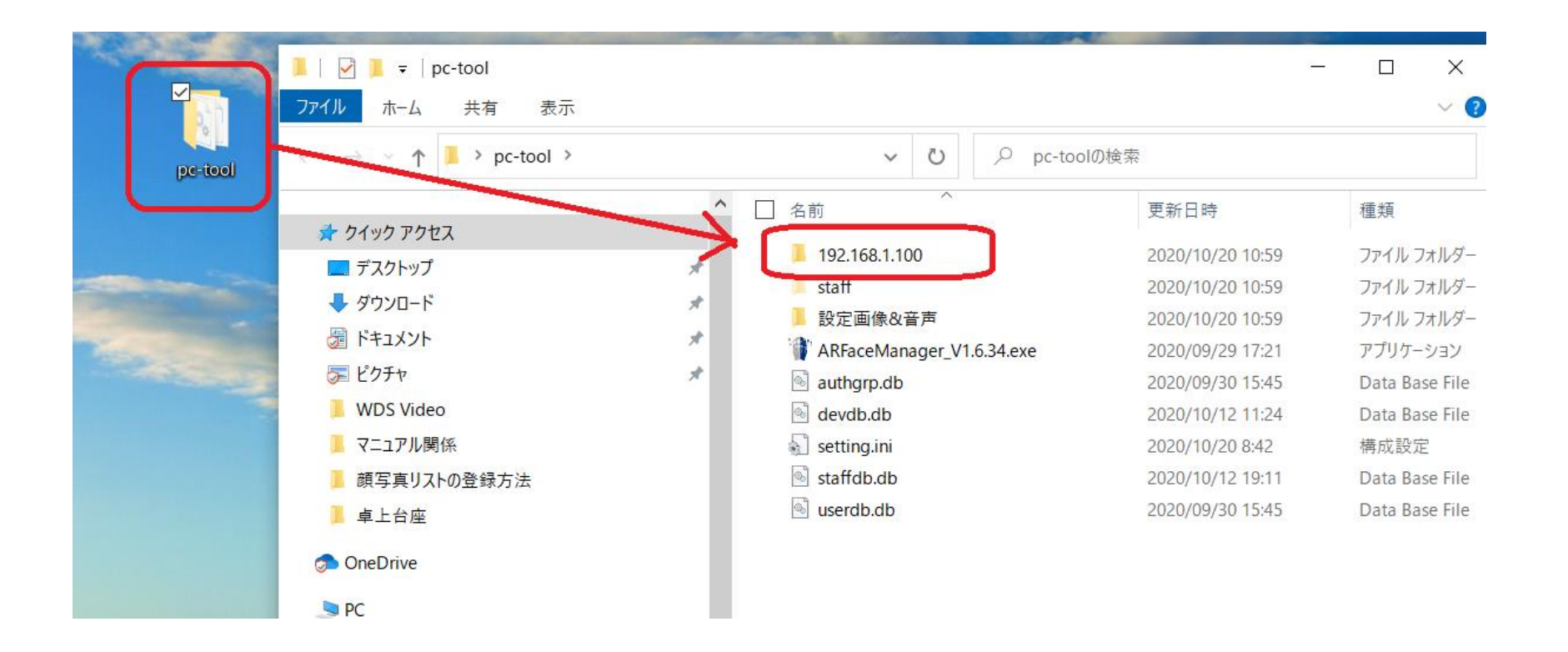

#### ログデータのクリア

EG-KeeperのIP アドレスのついたフォルダーを開くと下記のように 表示されます。IPアドレス\_Attends.dbというファイルがあります。 このファイルがPCツールで表示しているデータになりますので このファイルを削除していただければ、PCツールでのログは 表示されなくなります。

192.168.1.100

共有 表示

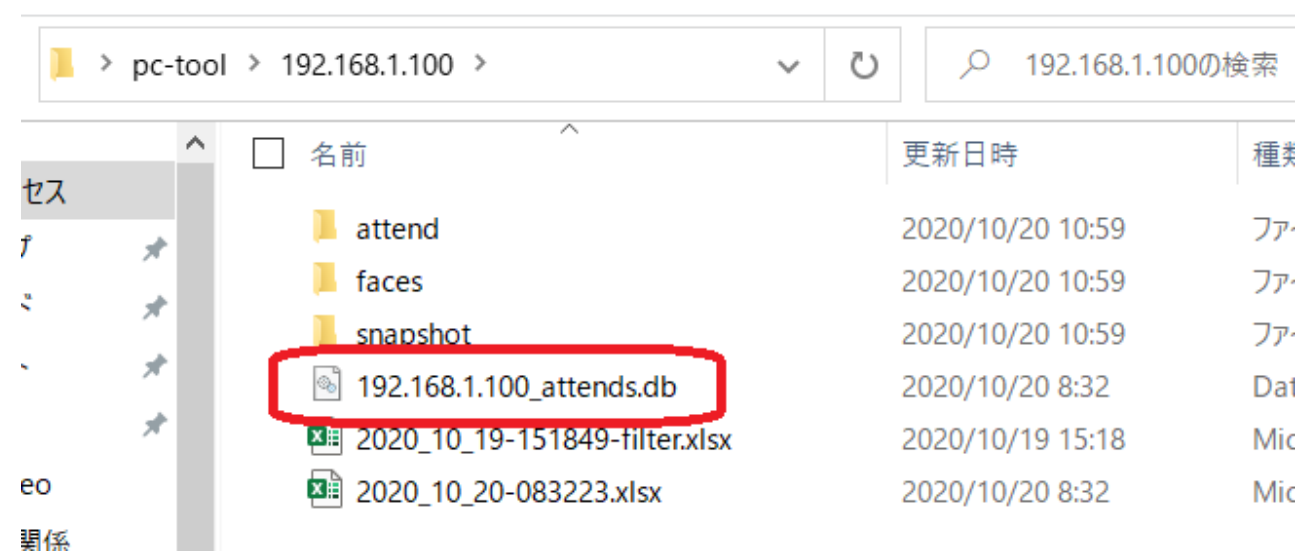

参考) Attendのフォルダーには、写真ログデータ、エクセルファイルは ログを出力したときのデータで、Attendフォルダーのデータと 紐づけされています。

### ログデータのクリア

すべてのデータが不要な場合は、、パソコンにある、PC-tool フォルダーを開いて、EG-KeeperのIP アドレスのついたフォルダーに このフォルダーを削除してください

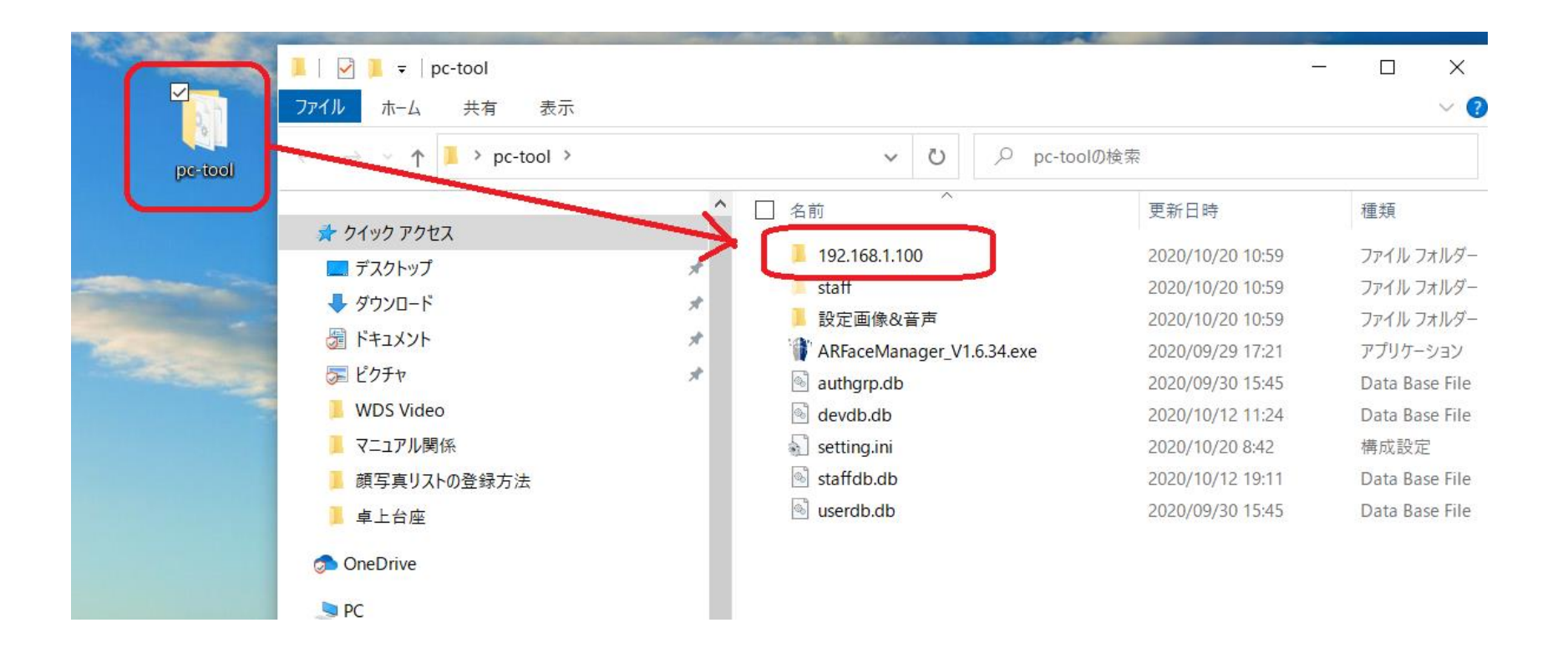

#### お問合わせ先

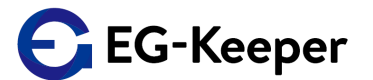

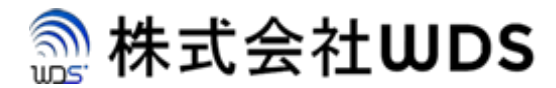

株式会社WDS(ダブリューディーエス)

〒116-0013 東京都荒川区西日暮里2-22-1 ステーションプラザタワー504号

メールアドレス: info@wd-s.com